2009年9月2日

# SP 構築・運用手順書 (Ver2.0)

(軽井沢セミナー用)

| <b>1</b> . ‡ | 概要     |                                  |
|--------------|--------|----------------------------------|
| 1-1.         | SP     | の機能3                             |
| 1-2.         | 構築     | 築方式について                          |
| 2.           | インス    | トール                              |
| 2-1.         | 貴貴     | 学にて SP をインストールする場合の構築手順5         |
| 2-1          | 1-1.   | shibboleth (SP version2.0)の動作要件5 |
| 2-1          | 1–2.   | OS をインストールする 5                   |
| 2-1          | 1-3.   | shibbolethのインストール6               |
| 2-1          | 1-4.   | サービス起動・停止方法7                     |
| <b>3</b> . 🤅 | 運用・讀   | 設定・カスタマイズ                        |
| 3-1.         | 接線     | 売までに必要なセッティング8                   |
| 3–1          | 1-1.   | shibbolethの設定8                   |
| 3–1          | 1–2.   | Apache の設定とメタデータの作成 9            |
| 3–1          | 1-3.   | メタデータの更新10                       |
| 3–1          | 1-4.   | SP への接続確認11                      |
| 3–1          | 1-5.   | IdP との SP 接続確認 11                |
| 3-2.         | 構築     | 築後のカスタマイズ14                      |
| 3-2          | 2-1.   | IdP-アプリケーション間で受け渡す属性の追加方法14      |
| 3-2          | 2–2.   | メタデータの自動更新設定方法15                 |
| 3-2          | 2–3.   | メタデータ署名の検証設定方法16                 |
| 4.           | 関連 URI | L 18                             |

## 1. 概要

本書は SP の構築手順、および運用方法を説明したものです。

### 1-1. SP の機能

まず、SP の動作について簡単に説明します。

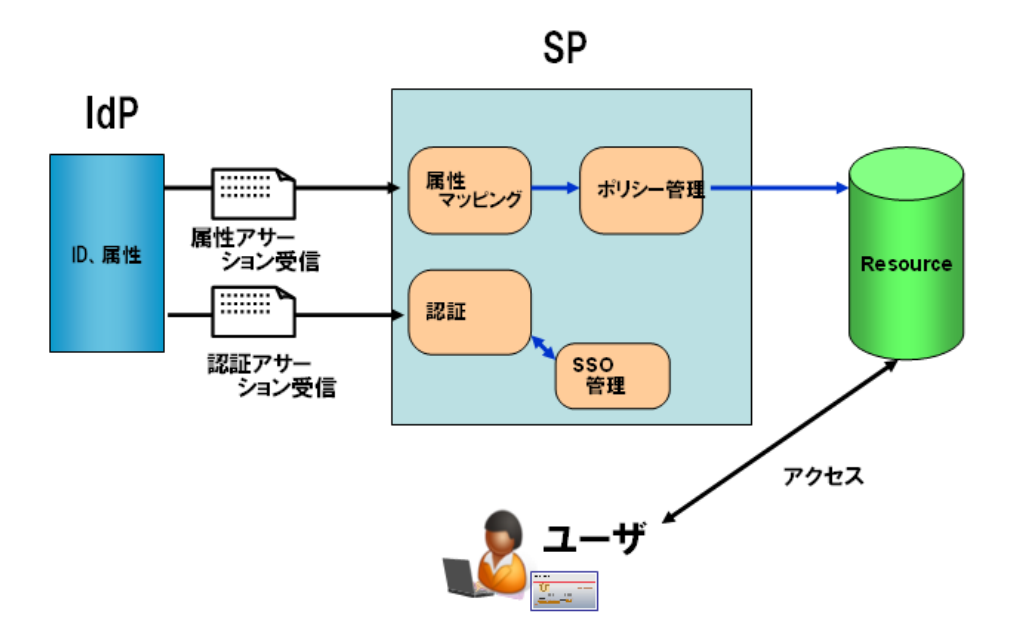

図1 SPの機能ブロック

図1 SPの機能ブロックは、SPの機能を単純化したブロックで示しています。SPは IdP と 連携して、以下の2つの動作を行います。

- ユーザの認証を IdP に要求する
- ・ ユーザの属性を安全に IdP から受信して、アプリケーションに渡す

#### ■ 認証要求

ユーザが SP にアクセスすると、SP は IdP にリダイレクトを行い、IdP にユーザの認証 を要求します。IdP はこれを受けてユーザの認証を行います。認証方式としては、ID/ パスワード認証や、クライアント証明書による認証等の認証方式が設定可能です。 ユーザの認証が行われると、SP は IdP から認証アサーションを受信してユーザを認証し たことを確認します。ただし、ここで受信するのはユーザを認証したという事実のみで、 そのユーザが誰かという情報は渡されません。

#### ■ 属性の安全な受信

SPは IdP に必要とする属性を要求します。IdP は要求された属性を属性アサーションに入れて SP に送信します。SP はこれを受信して、下記を行います。

- ・ 属性アサーションから属性を取得して、属性の名称を IdP 間で利用する名称から、ア プリケーションに渡すための名称に変換する。(図1の属性マッピング機能)
- アプリケーションへのアクセスを許可して良いかどうか、ポリシーを確認します。問題がない場合は、属性をアプリケーションに渡します。(図1のポリシー管理機能)
- アプリケーションでは属性を受け、この属性によりユーザに対する認可判断を行います。

以下の章では、SP の構築手順を示すとともに、上記機能の設定方法、および、これらの機能を用いて SP を運用するための方法について説明します。

### 1-2. 構築方式について

本書では、貴学にてサーバに OS から shibboleth (SP)までインストール・設定を行い、構築 する方式について説明します。

# 2. インストール

# 2-1. 貴学にて SP をインストールする場合の構築手順

- 2-1-1. shibboleth (SP version2.0)の動作要件
  - Apache HTTP Server 2.2以上
  - Java 5 以上 (Plone を使用する場合には必要) (ただし、CentOS に付属する Gnu Java は利用できません。 Sun の Java を 利用してください。)

### 2-1-2. OS をインストールする

- OS での設定
  - OS: CentOS 5.3

インストーラでインストールするもの。

unixODBC

その他のパッケージがある場合は必要に応じてインストールしてください。 ただし、Java 開発は後の手順で別にインストールします。

- ネットワーク設定 環境に合わせ、ホスト名・ネットワーク・セキュリティを設定して下さい。
   SP では shibd サービスが通信を行います。
- DNS へ登録する

新しいホスト名と IP アドレスを DNS に登録してください。

- ③ 時刻同期を設定する
  - ntp サービスを用い、貴学環境の ntp サーバと時刻同期をしてください。 ※ Shibboleth では、通信するサーバ間の時刻のずれが約5分を越えるとエラーに なります。

### 2-1-3. shibboleth のインストール

 shibboleth-SP 関連のインストールファイルのダウンロード http://shibboleth.internet2.edu/downloads.html から shibboleth-SP 関連のインス トールファイルをダウンロードします。以下は 2009/7/30 時点での最新版です。OS が 64bit 版の場合、64bit 対応のインストールファイルをご使用ください。

【対象ファイル】

| log4shib-1.0-2.i386.rpm             | xerces-c-3.0.1-1.i386.rpm               |
|-------------------------------------|-----------------------------------------|
| log4shib-debuginfo-1.0-2.i386.rpm   | xerces-c-debuginfo-3.0.1-1.i386.rpm     |
| log4shib-devel-1.0-2.i386.rpm       | xerces-c-devel-3.0.1-1.i386.rpm         |
| log4shib-doc-1.0-2.i386.rpm         | xerces-c-doc-3.0.1-1.i386.rpm           |
| opensam1-2.2-1.i386.rpm             | xml-security-c-1.5.0-1.i386.rpm         |
| opensaml-debuginfo-2.2-1.i386.rpm   | xml-security-c-debuginfo-1.5.0-1.i386.r |
| opensaml-devel-2.2-1.i386.rpm       | pm                                      |
| opensaml-docs-2.2-1.i386.rpm        | xml-security-c-devel-1.5.0-1.i386.rpm   |
| shibboleth-2.2-3.i386.rpm           | xmltooling-1.2-1.i386.rpm               |
| shibboleth-debuginfo-2.2-3.i386.rpm | xmltooling-debuginfo-1.2-1.i386.rpm     |
| shibboleth-devel-2.2-3.i386.rpm     | xmltooling-devel-1.2-1.i386.rpm         |
| shibboleth-docs-2.2-3.i386.rpm      | xmltooling-docs-1.2-1.i386.rpm          |

② インストール

上記の shibboleth-SP 関連のファイルをインストールします。

| # | $\operatorname{rpm}$ | -ivh log4shib-1.0.3-1.1.i386.rpm ¥  |
|---|----------------------|-------------------------------------|
|   |                      | xerces-c-3.0.1-1.i386.rpm ¥         |
|   |                      | xml-security-c-1.5.1-3.2.i386.rpm ¥ |
|   |                      | xmltooling-1.2.2-1.i386.rpm ¥       |
|   |                      | opensam1-2.2.1-1.i386.rpm ¥         |
|   |                      | shibboleth-2.2.1-2.i386.rpm         |
|   |                      |                                     |

※ 依存関係上、上記の順番でインストールする必要があります。

<セミナー注: セミナーでは64ビット版を利用します。>

その他のパッケージは必要に応じてインストールしてください。 unixODBC がインストールされていないと依存関係チェック時にエラーが表示されます。 RedHat 系でパッケージをインストールする場合は、以下のコマンドを実行してください。

# yum install unixODBC

その他の情報は、以下のサイトから入手してください。

http://www.unixodbc.org/

<セミナー注: セミナーでは実習時に配布します。>

③ httpd 設定

/etc/httpd/conf.d/ssl.conf にて、 ServerName を設定します。

ServerName upkishibSP.nii.ac.jp:443 ← ホスト名を設定

### ④ shibd 自動起動設定

shibd を 0S 起動時に自動起動するには、以下のコマンドで設定します。 (オプションは マイナス '-' が2つ必要です)

# chkconfig --add shibd
# chikconfig --level 345 shibd on

### 2-1-4. サービス起動・停止方法

httpd の起動方法 service httpd start
shibd の起動方法

service shibd stop

httpd の停止方法

service httpd stop

・ shibd の停止方法 service shibd stop

# 3. 運用・設定・カスタマイズ

# 3-1. 接続までに必要なセッティング

3-1-1. shibbolethの設定

デフォルトでは shibboleth は /etc/shibboleth ディレクトリにインストール されます。変更する各設定ファイルも 同ディレクトリ配下にあります。 また、ログファイルは /var/log/shibboleth ディレクトリに出力されます。

・ shibboleth2.xml ファイル

/etc/shibboleth/shibboleth2.xml ファイルを以下の様に変更します。

| <b>※「≺Host</b> ∶             | name="sp.example.org">」を検索し、場所を特定してください。(行番号は参考です)                                                                                                    |
|------------------------------|----------------------------------------------------------------------------------------------------|
| 62<br>63<br>64               | <host name="&lt;sup">"upkishibSP.nii.ac.jp"&gt; ← ホスト名変更<br/>〈Path name="secure" authType="shibboleth" requireSession="true"/&gt;<br/></host>                                                                                          |
| (省略)<br>77<br>78<br>79<br>80 | <applicationdefaults <br="" id="default" policyid="default">entityID=https://upkishibSP.nii.ac.jp/shibboleth-sp ← ホスト名変更<br/>REMOTE_USER="eppn persistent-id targeted-id"<br/>signing="false" encryption="false"</applicationdefaults> |
| 81                           | $\rangle$                                                                                                    |

| ₩「Default examp | le directs」を検索し、場所を特定してください。(行番号は参考です)                                                                                                 |
|-----------------|----------------------------------------------------------------------------------------------------|
| 104             | <pre><!-- Default example directs to a specific IdP's SSO service</th--></pre>                                                         |
| 105             | <sessioninitiator <br="" isdefault="true" location="/Login" type="Chaining">id="Intrapet" relayState="cookie"</sessioninitiator>       |
| 106             | entityID="https:// upkishibIdP.nii.ac.jp /idp/shibboleth">                                                                             |
|                 | ※metadataに設定されているIdPのentityIDの内容を設定してください。                                                                                             |
| 107             | <pre>SessionInitiator type="SAML2" defaultACSIndex="1"     template="bindingTemplate.html"/&gt;</pre>                                  |
| 108             | <sessioninitiator defaultacsindex="5" type="Shib1"></sessioninitiator>                                                                 |
| 109             |                                                                                                    |
| (省略)            | → 追加                                                                                                    |
| 129             | <sessioninitiator <br="" id="DS" isdefault="false" location="/DS" type="Chaining">relayState="cookie"&gt;</sessioninitiator>           |
| 130             | <sessioninitiator defaultacsindex="1" template="&lt;br" type="SAML2">"bindingTemplate.html" acsByIndex="false"/&gt;</sessioninitiator> |
| 131             | <pre><sessioninitiator acsbyindex="false" defaultacsindex="5" type="Shib1"></sessioninitiator></pre>                                   |
| 132             | <pre><sessioninitiator type="SAMLDS" url="https://upkishibDS.nii.ac.jp/ds/WAYF"></sessioninitiator></pre>                              |
| 133             |                                                                                                    |

| ₩ 「Example | of locally maintained metadata」を検索し、場所を特定してください。(行番号は参考です)                                                |
|------------|----------------------------------------------------------------------------------------------------|
| 217        | Example of locally maintained metadata                                                                    |
| 218        |                                                                                                    |
| 219        | <pre><metadataprovider file=" /etc/shibboleth /partner-metadata.xml" type="XML"></metadataprovider></pre> |
| 220        | ↑コメントを外し、メタデータのパスを書きます                                                                                    |
| 221        |                                                                                                    |

### 3-1-2. Apache の設定とメタデータの作成

① サーバ証明書申請

「UPKI オープンドメイン証明書自動発行検証プロジェクト」の利用の手引きにおける 「加入者編」をご覧いただき、サーバ証明書を申請します。

下記のサイトをご参照ください。

https://upki-portal.nii.ac.jp/docs/odcert/howto/ee

証明書の交付までには数日を要するので、お早めに申請してください。

② 入手したサーバ証明書を元に、以下のファイルに設定してください。

/etc/httpd/conf.d/ssl.conf

```
(省略)
SSLCertificateFile /etc/shibboleth/cert/server.crt ←サーバ証明書の格納先
SSLCertificateKeyFile /etc/shibboleth/cert/server.key ←サーバ秘密鍵の格納先
#SSLCACertificateFile /etc/pki/tls/certs/ca-bundle.crt ←コメントアウト
SSLCACertificatePath /etc/shibboleth/cert/CA ←CA 証明書の格納先
(省略)
```

/etc/shibboleth/cert/CA ディレクトリが無い場合は作成してください。このディレク トリには、ファイル名をハッシュ値とした中間 CA 証明書を配置します。 詳しくは、「サーバ証明書インストールマニュアル」を参照してください。 https://upki-portal.nii.ac.jp/docs/odcert/document/install

/etc/shibboleth/shibboleth2.xml

# 3-1-3. メタデータの更新

以下の UPKI イニシアティブのサイトのリポジトリから SP 用メタデータテンプレートを ダウンロードし、必要な項目を変更します。

https://upki-repo.nii.ac.jp/Template

ダウンロードしたメタデータテンプレートを下記のように変更してください。entityID などの URL に関する変更は、本ガイドに沿ってインストールしている場合は、ホスト名 の部分だけの変更で十分です。

| (中略)                                                                                                    |
|----------------------------------------------------------------------------------------------------|
| <entitydescriptor entityid="https://Y&lt;mark&gt;ourSPSite.ac.jp&lt;/mark&gt;/shibboleth-sp"> ←ホスト名</entitydescriptor> |
| An SP supporting SAML 1 and 2 contains this element with protocol support as shown                                     |
| <spss0descriptor< td=""></spss0descriptor<>                                                                            |
| protocolSupportEnumeration="urn:oasis:names:tc:SAML:2.0:protocol urn:oasis:names:tc:SAML:1.1:protocol">                |
| <extensions></extensions>                                                                                              |
| $<\!!$ Extension to permit the SP to receive IdP discovery responses>                                                  |
| <idpdisc:discoveryresponse< td=""></idpdisc:discoveryresponse<>                                                        |
| xmlns:idpdisc="urn:oasis:names:tc:SAML:profiles:SSO:idp-discovery-protocol"                                            |
| index="1" Binding="urn:oasis:names:tc:SAML:profiles:SSO:idp-discovery-protocol"                                        |
| Location="https://YourSPSite.ac.jp/Shibboleth.sso/DS"/>                                                                |
|                                                                                                    |
| <keydescriptor></keydescriptor>                                                                                        |
| <ds:keyinfo></ds:keyinfo>                                                                                              |
| <ds:x509data></ds:x509data>                                                                                            |
| <ds:x509certificate></ds:x509certificate>                                                                              |
| MIID0zCCAi0gAwIBAgIUdTJ6oiEccCjrtDyDaeBXT1RpfPcwDQYJKoZIhvcNAQEF                                                       |
| BQAwHzEdMBsGA1UEAxMUdXBraXNoaWIxMS5uaWkuYWMuanAwHhcNMDgwNzA4MTAz                                                       |
| Iyv7HVc9KtwkVAooF/LMPP9ofkZeuqzpc8T6Wg+zaUUsIKhEDhon4Zb/rt9tS3vB                                                       |
| ************************ 入手した証明書に変更                                                                                    |
| ******                                                                                                    |
| zKbGNi+5a05w/wLkxpEaP8NPTHkbN3E+EXQDik7QQ0qGJ0+JEUYLAP06HTGGCs5i                                                       |
| YU+cTQ5QSgjfsSwcZQt61jQUz1yhKOAWnazbrRGVfCV1woY10hkpmGMSb4Jjxo6E                                                       |
| 61psWSAH1ehx6L2F9Eat                                                                                                   |
|                                                                                                    |
|                                                                                                    |
|                                                                                                    |
|                                                                                                    |
| </td                                                                                                    |
| This tells IdPs where and how to send authentication assertions. Mostly                                                |
| the SP will tell the IdP what location to use in its request, but this                                                 |
| is how the IdP validates the location and also figures out which                                                       |
| SAML version/binding to use.                                                                                           |
| >                                                                                                    |
| <assertionconsumerservice <="" index="1" isdefault="true" td=""></assertionconsumerservice>                            |
| Binding="urn:oasis:names:tc:SAML:2.0:bindings:HTTP-POST"                                                               |
| Location="https://YourSPSite.ac.jp/Shibboleth.sso/SAML2/POST"/〉 ←ホスト名                                                  |
| AssertionConsumerService index= 2                                                                                      |
| Binding= urn:oasis:names:tc:SAML:2.0:bindings:HTIP-POST-SimpleSign                                                     |
| Location= https://YourSPSite.ac.jp/Shibboleth.sso/SAML2/PUSI-SimpleSign /》 ←示本下名                                       |
| AssertionconsumerService index= 3                                                                                      |
| Binding- urn.oasis.names.tc.SAML.2. 0.bindings.niiP-Artiiact                                                           |
| Location- https://ioursrSite.ac.jp/Shibboleth.sso/SAML2/Artifact // 午本本下名                                              |
| AssertionconsumerService index- 4                                                                                      |
| Dinuing- unitodasistnamestu: SAML (1. 0. profilestorowser-post                                                         |
| Location— Https://ioutoroite.ac.jp/SHIDDOIEtH.SSO/SAML/F051 // ←小本下省                                                   |
| Rinding="urn'oggig'namog'to'SAM '1 0'nrofilog'artifogt=01"                                                             |
| $Dimuting = unitodasistinamestetto and in/Shibbolath asc/SAMI/Artifact"/\ \leftarrow \pm 7 h/7$                        |
| (/SPSSDDescriptor)                                                                                                    |
|                                                                                                    |

```
<!-- This is just information about the entity in human terms. -->
(Organization>
(OrganizationName xml:lang="en">Your SP</OrganizationName> ←組織名
(OrganizationDisplayName xml:lang="en">Your SP</OrganizationDisplayName> ←組織表示名
(OrganizationURL xml:lang="en">http://Your HomePage/
(/OrganizationURL> ml:lang="en">Http://Your HomePage/
(/OrganizationURL> ml:lang="en">Http://Your HomePage/
(OrganizationURL> ml:lang="en">Http://Your HomePage/
(OrganizationURL> ml:lang="en">Http://Your HomePage/
(/OrganizationURL> ml:lang="en">Http://Your HomePage/
(/OrganizationURL> ml:lang="en">Http://Your HomePage/
(/OrganizationURL> ml:lang="en">Http://Your HomePage/
(/OrganizationURL> ml:lang="en">Http://Your ContactType"> ←管理者ポジションを[technical, support, administrative,
billing, other]から選択
(GivenName>Your GivenName
(GivenName>Your GivenName
(GivenName>Your SurName
(SurName>Your Email Address
(EmailAddress>Your Email Address
(/ContactPerson>

(/EntityDescriptor>
(中略)
```

完成した新しい SP 用のメタデータを、ヘルプデスク(upki-sso-help@nii.ac.jp)へ送付してください。 ヘルプデスクでは、送付していただいたファイルをもとに、DS に登録するとともに共用 メタデータを更新します。

### 3-1-4. SP への接続確認

① httpd サービスと、shibd サービスを再起動します。

# service httpd restart
# service shibd restart

② SP にアクセスします。

サーバ上のブラウザで、設定した SP にアクセスします。

https://localhost/Shibboleth.sso/Status

(サーバ名は必ず localhost として下さい)

画面上に ok が表示されれば SP に接続が確認出来ました。

<セミナー注: セミナーの環境ではブラウザをインストールしていないので、

この確認は実行できません。>

### 3-1-5. IdP との SP 接続確認

接続する IdP の設定変更も必要となります。設定変更は IdP の管理者に依頼して下さい。

 SP にテスト用のファイルを用意します。ファイルの内容は以下の1行です。 /var/www/html/secure/phpinfo.php

<?php phpinfo(); ?>

② SP のメタデータに IdP への接続設定を追加します。

直接リダイレクトする IdP のメタデータ

/opt/shibboleth-idp/metadata/idp-metadata.xml に記述された、その IdP の<EntityDescriptor> ~ </EntityDescriptor>部分と同じ内 容を全て、SP の /etc/shibboleth/partner-metadata.xml に追加します。

③ 追加した SP の設定を IdP に追加します。

SP の/etc/shibboleth/partner-metadata.xml に記載された この SP の <EntityDescriptor〉 ~ </EntityDescriptor〉部分と同じ内容を全て、IdP の /opt/shibboleth-idp /metadata/idp-metadata.xml に追加します。 <EntitiesDescriptor Name="urn:mace:shibboleth:testshib:two" (省略) <EntityDescriptor entityID="https:// upkishibSP.nii.ac.jp/idp/shibboleth"> (省略) </EntityDescriptor entityID="https:// upkishibSP.nii.ac.jp/idp/shibboleth"> (省略) </EntityDescriptor > </EntityDescriptor>

- ④ ブラウザから SP の①で用意したファイルへアクセスします。
   https://upkishibSP/secure/phpinfo.php
- ⑤ IdP にログイン後、表示内容を確認します、

IdP のログイン画面が表示され、ID, パスワードを入力してログインした後、表示され る環境変数に、IdP で公開する設定とした値(LDAP に保存されている eduPersonPrincipalName など)が含まれていることを確認します。 これが、SSO により IdP から渡されたユーザの属性情報となります。

表示例)

PHP Variables

| variable                        | value   |
|---------------------------------|---------|
| _SERVER["unscoped-affiliation"] | faculty |

⑥ /etc/shibboleth/shibboleth2.xml ファイルに、接続する DS を設定します。
 IdP へ直接リダイレクトせず、DS を用いる設定を行います。

| *  | 「Default example | directs」を検索し、場所を特定してください。(行番号は参考です)                                                                                                    |
|----|------------------|----------------------------------------------------------------------------------------------------|
|    | 104              | <pre><!-- Default example directs to a specific IdP's SSO service</td--></pre>                                                         |
|    | 105              | <sessioninitiator isdefault="false" location="/Login" td="" type="Chaining" ←false="" と<=""></sessioninitiator>                        |
| する |                  |                                                                                                    |
|    |                  | id="Intranet" relayState="cookie"                                                                                                    |
|    | 106              | entityID="https:// upkishibIdP.nii.ac.jp /shibboleth">                                                                                 |
|    | 107              | <sessioninitiator <="" defaultacsindex="1" td="" type="SAML2"></sessioninitiator>                                                      |
|    |                  | template="bindingTemplate.html"/>                                                                                                    |
|    | 108              | <sessioninitiator defaultacsindex="5" type="Shib1"></sessioninitiator>                                                                 |
|    | 109              |                                                                                                    |
|    | (省略)             | ↓ true とする                                                                                                    |
|    | 129              | <pre><sessioninitiator <="" id="DS" isdefault="true" location="/DS" pre="" type="Chaining"></sessioninitiator></pre>                   |
|    | 100              | relayState= cookie >                                                                                                    |
|    | 130              | <sessioninitiator defaultacsindex="1" template="&lt;br" type="SAML2">"bindingTemplate.html" acsByIndex="false"/&gt;</sessioninitiator> |
|    | 131              | <sessioninitiator acsbyindex="false" defaultacsindex="5" type="Shib1"></sessioninitiator>                                              |
|    | 132              | <pre>SessionInitiator type="SAMLDS" URL="https://upki-test-ds.nii.ac.jp/ds/WAYF"/&gt;</pre>                                            |
|    | 133              |                                                                                                    |
|    |                  |                                                                                                    |

<セミナー注: DS の URL は、<u>https://seminar-ds.nii.ac.jp/ds/WAYF</u>として下さい。

<セミナー注2: 下記を設定して下さい。> attribute-map.xml に下記を追記。

<Attribute name="urn:oid:2.16.840.1.113730.3.1.241" id="displayName"/>
<Attribute name="urn:oid:1.3.6.1.4.1.32264.1.1.1" id="jasn"/>
<Attribute name="urn:oid:1.3.6.1.4.1.32264.1.1.2" id="jaGivenName"/>
<Attribute name="urn:oid:1.3.6.1.4.1.32264.1.1.3" id="jaDisplayName"/>
<Attribute name="urn:oid:1.3.6.1.4.1.32264.1.1.4" id="ja0"/>
<Attribute name="urn:oid:1.3.6.1.4.1.32264.1.1.5" id="ja0"/>
<Attribute name="urn:oid:1.3.6.1.4.1.32264.1.1.5" id="ja0"/>

attribute-policy.xml では、

\_\_\_\_\_

<Filter out undefined affiliations ... の ScopingRules 等をコメントアウト

### 3-2. 構築後のカスタマイズ

### 3-2-1. IdP-アプリケーション間で受け渡す属性の追加方法

/etc/shibboleth/attribute-map.xml内に、該当する属性があるか確認してください。

※ ほとんどの属性が attribute-map. xml にて定義されています。 attribute-map. xml で定義されている属性は、IdP がリリースすると、無変換でアプリケー ションに送られます。

attribute-map.xml で定義されていない場合については、以下に「displayName」属性をマッ ピングする例で示します。

- ① スキーマの確認
  - ・ LDAP サーバ上の/etc/open1dap/schema 配下にスキーマファイルがあります。
  - 「displayName」属性は、/etc/open1dap/schema/inetorgperson.schema にて以下のように定義されています。

#### (中略)

#### ② /etc/shibboleth/attribute-map.xml への登録

### 3-2-2. メタデータの自動更新設定方法

設定ファイルを変更し、shibdを再起動することでメタデータの自動更新設定に変更します。

① メタデータ格納用ディレクトリの作成

メタデータ格納用のディレクトリを作成します。

#mkdir /etc/shibboleth/metadata ※作業は root 権限で実行する必要があります。

② shibboleth2.xml ファイルの変更

従来の設定では、/etc/shibboleth/shibboleth2.xml ファイルに、メタデータをファイ ルから読込む設定を記述していました。

<MetadataProvider type="XML" file="/etc/shibboleth/partner-metadata.xml"/>

この設定をコメントアウトします。

```
<!-- comment out
<MetadataProvider type="XML" file="/etc/shibboleth/partner-metadata.xml"/>
-->
```

新たに、メタデータを自動的にダウンロードする設定を追加します。

```
<MetadataProvider type="XML"
uri="http://upki-repo.nii.ac.jp/Metadata/upki-fed-metadata.xml"
backingFilePath="/etc/shibboleth/metadata/backingMetadata.xml"
reloadInterval="86400" />
※必要に応じて 24 時間毎に自動ダウンロードする設定となっています。
```

③ shibd の再起動

shibboleth2.xml ファイルを変更した後で、shibd を再起動します。

#service shibd restart

- ④ 動作確認方法
  - 設定変更を行った SP で、ログインできることを確認
     通常の手順で、設定変更を行った SP にログインできることを確認します。
  - 自動ダウンロードした UPKI-Fed メタデータを確認 ファイルが存在し、タイムスタンプがログイン時の日時に更新されていることを 確認します。

#ls -1 /etc/shibboleth/metadata/backingMetadata.xml

3. 自動更新の確認

上記確認後、24 時間以上経過したあとで再度ログインし、メタデータファイルの タイムスタンプが更新されていることを確認します。

### 3-2-3. メタデータ署名の検証設定方法

① 設定方法

メタデータ格納用のディレクトリを作成します。

\$SP\_HOME/shibboleth2.xml に、設定を追加する必要があります。

なお、shibboleth2.xml を変更後、設定を有効にするには shibd サービスを再起動する 必要があります。

検証用証明書をダウンロードして、\$SP\_HOME/cert/に置きます。

### 2 記述例

メタデータを自動ダウンロードし、メタデータの署名検証を行う場合の記述例です。

・ 修正前

```
<MetadataProvider type="Chaining">

<MetadataProvider type="XML"

uri="https://157.1.72.5/UPKIFed/Repository/upki-fed-metadata-signed.xml"

backingFilePath="/etc/shibboleth/metadata/backingMetadata.xml"

reloadInterval="7200"

/>

</MetadataProvider>
```

#### 修正後

### ③ 参考資料

参考資料 Shibboleth2.0(SP)の設定ドキュメント

https://spaces.internet2.edu/display/SHIB2/NativeSPReloadableXMLFile

https://spaces.internet2.edu/display/SHIB2/NativeSPMetadataProvider

# 4. 関連 URL

- UPKI プロジェクト (UPKI イニシアティブ) https://upki-portal.nii.ac.jp/
- 学術認証フェデレーション <u>https://upki-portal.nii.ac.jp/docs/fed/</u>
- UPKI オープンドメイン証明書自動発行検証プロジェクト <u>https://upki-portal.nii.ac.jp/docs/odcert</u>
- Shibboleth プロジェクト <u>http://shibboleth.internet2.edu/</u>
- Shibboleth2.0 Wiki (Shibboleth2.0の構築、設定に関する公式サイト) <u>https://spaces.internet2.edu/display/SHIB2/Home</u>
- Switch.aai (スイスのフェデレーション) http://www.switch.ch/aai/
- InCommon (米国のフェデレーション) <u>http://www.incommonfederation.org/</u>